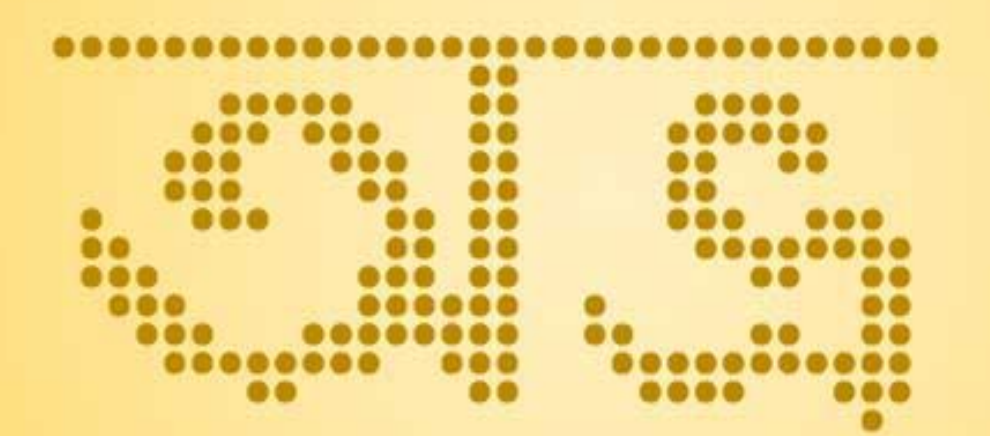

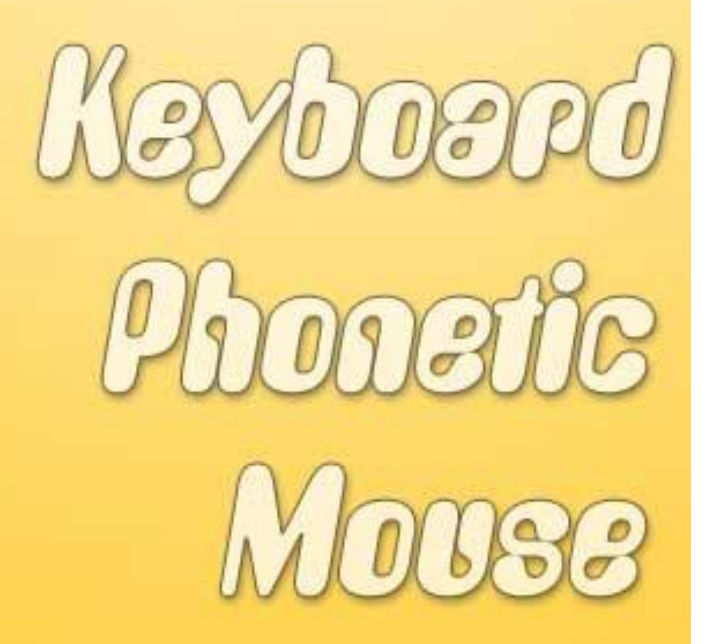

# User Manual

# User Manual for Avro Keyboard 3.1

Author: Mehdi Hasan

Revised Edition – 20<sup>th</sup> February, 2006 First Edition – 9<sup>th</sup> February, 2006

Avro Keyboard: <u>http://www.omicronlab.com/avrokeyboard/</u> Online Forum: <u>http://www.omicronlab.com/forum/</u> OmicronLab: <u>http://www.omicronlab.com/</u> Author: <u>mhasan@omicronlab.com</u>

Copyright © OmicronLab. All Rights Reserved.

অভ্র ফনেটিক ইংরেজী থেকে বাংলায় লেখার একটি উচ্চারণভিত্তিক বর্ণান্তর (Transliteration) পদ্ধতি। Fixed Keyboard Layout ভিত্তিক বাংলা লেখার পদ্ধতির চেয়ে অভ্র ফনেটিক দিয়ে বাংলা লেখা অনেক বেশি সহজ, কেননা এজন্য কোন কীবোর্ড লেআউট মুখস্থ করার প্রয়োজন নেই। কিছু সুনির্দিষ্ট কিন্তু অত্যন্ত সহজ নিয়ম অনুসরণ করে আপনি এই মুহূর্তে বাংলা টাইপিং এ অভ্যস্থ হয়ে উঠতে পারেন।

#### বাংলা লেখা শুরু করাঃ

১) অভ্র কীবোর্ড এ কীবোর্ড লেআউট হিসেবে Avro Phonetic (English to Bangla) সিলেক্ট করুন।

- ২) কীবোর্ড মোড বাংলা কীবোর্ডে নিয়ে আসুন।
- ৩) এরপর নিচের নিয়ম অনুসরণ করে বাংলা লিখতে থাকুন।

সংক্ষেপে অভ্র ফনেটিকের বর্ণান্তর নিচের নিয়মে হয়ে থাকে। বিস্তারিত পরের পৃষ্ঠা থেকে পড়তে থাকুন।

| ক | k   | ថ | Т  | প | p    | স  | s  | অ  |    | 0   | ি গ        | OU                     | 0 | 0 | Legend:                     |
|---|-----|---|----|---|------|----|----|----|----|-----|------------|------------------------|---|---|-----------------------------|
| খ | kh  | ź | Th | ফ | ph,f | হ  | h  | আ  | Ť  | a   | ব (ফলা)    | w                      | 3 | 1 | Not case sensitive          |
| গ | g   | ড | D  | ব | b    | ড় | R  | 3  | f  | i   | ্য - য ফলা | (c) <mark>y</mark> , Z | 2 | 2 | (v) - Any vowel             |
| ঘ | gh  | য | Dh | ভ | bh,v | ঢ় | Rh | ঈ  | ٦  | Ι   | ্র - র ফলা | (c) I                  | • | 3 | (c) - Suitable<br>consonent |
| B | Ng  | 9 | N  | ম | m    | য় | у  | 3  | \$ | u   | 🖌 - রেফ    | (v) II (c)             | 8 | 4 | Accent Key                  |
| চ | ch  | ত | t  | য | z    | ٩  | ť  | 3  | ۹  | U   | ্ - হসন্ত  |                        | ¢ | 5 | (~ ]                        |
| ছ | chh | থ | th | র | r    | ع  | ng | *  | <  | rri | । - দাড়ি  |                        | ৬ | 6 | Tab                         |
| জ | j   | দ | d  | ল | 1    | 8  | 2  | Ф  | 7  | e   | ৮ – টাকা   | \$                     | ٩ | 7 |                             |
| ঝ | jh  | ধ | dh | শ | sh,S | 9  | Λ  | à  | 5  | OI  | ডট         | . (NumPad)             | b | 8 | 200                         |
| ঞ | NG  | ন | n  | ষ | Sh   |    |    | 19 | 77 | 0   | : (কোলন)   | 1                      | 3 | 9 | www.omicronlab.com          |

# 鬬 নিয়ম ১: স্বরবর্ণ লেখা-

#### বাংলা মূল স্বরবর্ণ লেখার জন্য আপনি নিচের ইংরেজী বর্ণগুলো ব্যবহার করবেনঃ

| অ         | 0               | *    | rri (all small)         |
|-----------|-----------------|------|-------------------------|
| আ         | a               | এ    | e                       |
| ্যুহ      | i               | দ্রি | <b>OI</b> (all capital) |
| ঈ         | I (capital), ee | ତ    | <b>O</b> (capital)      |
| ন্দ       | u, oo           | ହ    | OU (all capital)        |
| <u>وا</u> | U (capital)     |      |                         |

লক্ষ করুনঃ ঈ,ঊ,ঐ,ও,ঔ স্বরবর্ণগুলো আপনাকে Capital/Block letter এ লিখতে হবে। ব্যাপারটি আপনি এভাবে সহজে মনে রাখতে পারেন- ই (i) থেকে ঈ (I) তে যেহেতু উচ্চারণে বেশি জোর দিতে হচ্ছে তাই এটা আপনাকে Capital/Block letter এ লিখতে হবে।

বাংলা স্বরবর্ণের সংক্ষিপ্ত রূপ (কার/মাত্রা) লেখার জন্যও মূল স্বরবর্ণের মত একই ইংরেজী বর্ণ করতে হবে-

| া  | a               |
|----|-----------------|
| ि  | i               |
| ী  | I (capital), ee |
| ়  | u, 00           |
| ्र | U (capital)     |

| Q   | rri (small)  |
|-----|--------------|
| (C) | e            |
| ্য  | OI (capital) |
| ো   | O (capital)  |
| ৌ   | OU (capital) |

স্বরবর্ণ এবং স্বরবর্ণের সংক্ষিপ্ত রূপ (কার/মাত্রা) লিখতে একই ইংরেজী বর্ণ ব্যবহার করলেও অভ্র ফনেটিক বুঝতে পারবে কোন জায়গায় মূল স্বরবর্ণ এবং কোন জায়গায় এটার সংক্ষিপ্ত রূপ (কার/মাত্রা) ব্যবহৃত হবে।

#### উদাহরণঃ

|                 |                                             | মূল স্বরবর্ণ                                                                 | স্বর | াবর্ণের সংক্ষিপ্ত রা | প (কার/মাত্রা) |
|-----------------|---------------------------------------------|------------------------------------------------------------------------------|------|----------------------|----------------|
|                 | অনেক                                        | onek                                                                         |      |                      |                |
|                 | অমর                                         | omor                                                                         |      |                      |                |
| অ               | (মন্তব্যঃ ম এ<br>লেখায় এটা ট<br>লেখার সময় | র পর উচ্চারণে অ আছে,তবে বাংলা<br>টহ্য থাকে। আপনাকে ইংরেজীতে<br>তা লিখতে হবে) |      | (নেই)                |                |
| আ               | আমার                                        | amar                                                                         | া    | আমার                 | amar           |
| ই               | ইতি                                         | iti                                                                          | ि    | ইতি                  | iti            |
| ঈ               | ঈগল                                         | Igol,eegol                                                                   | ी    | কী                   | kI, kee        |
| উ               | উজান                                        | ujan, oojan                                                                  | Q.   | বুঝি                 | bujhi, boojhi  |
| <del>ر</del> ال | ঊনচল্লিশ                                    | Unochollish                                                                  | ્ય   | দূর                  | dUr            |
| ঋ               | ঋজু                                         | rriju                                                                        | Q    | গৃহ                  | grriho         |
| এ               | এমন                                         | emon                                                                         | ()   | কেন                  | keno           |
| ঐ               | ঐরাবত                                       | OIrabot                                                                      | ্য   | কৈ                   | kOI            |
| છ               | ওতপ্রোত                                     | OtoprOto                                                                     | গো   | ওতপ্রোত              | OtoprOto       |
| ঔ               | ঔপদেশিক                                     | OUpodeshik                                                                   | ৌ    | বৌ                   | bOU            |

# বিশেষ নিয়মঃ

জোরপূর্বক মূল স্বরবর্ণ লেখাঃ

সাধারণভাবে ইংরেজীতে কোন ব্যঞ্জনবর্ণের পর স্বরবর্ণ লিখলে অভ্র ফনেটিক সেটাকে স্বরবর্ণের সংক্ষিপ্ত রূপ (কার/মাত্রা) হিসেবে লিখে। খুব অল্প কিছু ক্ষেত্রে আপনাকে এই নিয়মের বাইরে লিখতে হতে পারে। ''একি'' এবং ''একই'' শব্দদুইটি লক্ষ করুন। এদের উচ্চারণ প্রায় অভিন্ন। এক্ষেত্রে ''একি'' আপনি লিখবেন সাধারণভাবেই - ''eki''। কিন্তু ''একই'' আপনাকে লিখতে হবে এভাবে -''ek i''। এখানে k এবং i এর মাঝখানে আপনি ব্যবহার করেছেন Accent Key।

এভাবে স্বরবর্ণের আগে Accent Key দিয়ে আপনি স্বরবর্ণটিকে আগের ব্যঞ্জনবর্ণ থেকে আলাদা করতে পারবেন এবং যেকোন অবস্থায় মূল স্বরবর্ণ লিখতে পারবেন।

উদাহরণঃ

| 0  | অ       | a manager | 1~ 1 3      |
|----|---------|-----------|-------------|
| `a | আ       | Key       | 1 2         |
| ì  | ্যাক    |           | Tab Q       |
| ľ  | ঈ       |           |             |
|    | ইত্যাদি |           | Caps Lock A |

২) জোরপূর্বক স্বরবর্ণের সংক্ষিপ্ত রূপ (কার/মাত্রা) লেখাঃ

একইভাবে আপনি যদি জোরপূর্বক স্বরবর্ণের সংক্ষিপ্ত রূপ (কার/মাত্রা) লিখতে চান তাহলে স্বরবর্ণের পর Accent Key ব্যবহার করুন। অভ্র ফনেটিক তাহলে যে কোন অবস্থায় তার সমস্ত নিয়ম এড়িয়ে স্বরবর্ণের সংক্ষিপ্ত রূপ (কার/মাত্রা) লিখে দিবে।

উদাহরণঃ

|    | <u>^</u>           |     | 3         |     |
|----|--------------------|-----|-----------|-----|
| 0` | (কিছু লেখা হবে না) |     | 1~ 7      |     |
| a` | া                  | Key | +         | 1 2 |
| i  | ি                  |     | Tab       | Ya  |
| ľ  | ী                  |     |           | -   |
|    | ইত্যাদি            |     | Caps Lock | A   |

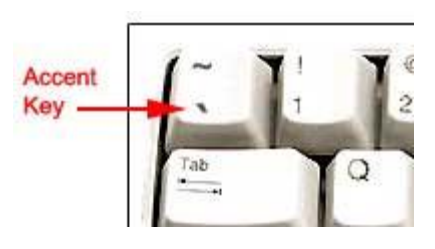

\* ''ৎ'' লেখার জন্য ''t'' এরপর দুইবার Accent Key চাপতে হবে। অর্থাৎ ''t``'' লিখতে হবে।

নিয়মটি অনুসরণ করুন।

লক্ষ করুনঃ

\* বাংলায় "য়" শব্দের শুরুতে বসে না (*Reference: বাংলা একাডেমী অভিধান, ফেব্রুয়ারী ২০০৩ সংস্করণ*)। শব্দের শুরুতে "y" লিখলে তা "ইয়" হিসেবে আসবে। যেমন আপনি লিখতে পারেন "ইয়াহু (yahoo)"। শব্দের শুরুতে (অথবা অন্য যেকোন স্থানে) "য়" জোরপূর্বক লিখতে "Y" (*capital*) ব্যবহার করুন।

\* কোন শব্দে স্বরবর্ণ/কার এর পরে "a" লিখলে তা "য়া" হিসেবে আসবে। যেমন আপনি লিখতে

পারেন ''সামিয়া (samia)''। এক্ষেত্রে জোরপূর্বক ''আ'' লিখতে উপরের জোরপূর্বক মূল স্বরবর্ণ লেখা

T

न्त

105

ঝ

jh ধ

dh

ය

ন

n

NG

\* যেসব বর্ণ ইংরেজী Capital/Block letter এ লেখা আছে সেগুলো সেভাবেই লিখতে হবে।

| -r   | r    | 1   | r I  | 9  |    | <b>X</b> | 9 |
|------|------|-----|------|----|----|----------|---|
| k    | kh   | g   | gh   | Ng | ch | chh      | j |
| র্য  | ठे   | ড   | চ    | ণ  | ত  | থ        | দ |
| Т    | Th   | D   | Dh   | Ν  | t  | th       | d |
| প    | ফ    | ব   | ভ    | ম  |    |          |   |
| р    | ph,f | b   | bh,v | m  |    |          |   |
| য    | র    | ল   |      |    |    |          |   |
| z, J | r    | 1   |      |    |    |          |   |
| ×    | ষ    | স   | হ    |    |    |          |   |
| sh,S | Sh   | S   | h    |    |    |          | _ |
| ড়   | ग    | য়  | ٩    | ং  | ः  | Ö        |   |
| R    | Rh   | y,Y | t``  | ng | •  | ^        |   |

30

ব্যঞ্জনবর্ণ লিখতে নিচের বর্ণান্তর ক্রম অনুসরণ করুনঃ

दा

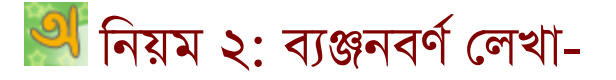

4

\*

5

## 🂐 নিয়ম ৩: ব্যঞ্জনবর্ণের সংক্ষিপ্ত রূপ (''ফলা'') ও অন্যান্য লেখা-

```
ব-ফলাঃ ব-ফলা লিখতে ব্যঞ্জনবর্শের পরে ''w'' ব্যবহার করুন।
উদাহরণঃ বিশ্ব (bishwo), উদ্বায়ী (udwayI) ইত্যাদি।
নোটঃ কিছু কিছু ক্ষেত্রে ''w'' ছাড়াই ''b'' দিয়ে আপনি ব-ফলা লিখতে পারবেন।
উদাহরণঃ আম্বিয়া (ambia/ambiya), বাল্ব (balb)
```

```
য-ফলাঃ য-ফলা লিখতে ব্যঞ্জনবর্ণের পরে "y" ব্যবহার করুন।
উদাহরণঃ ব্যবহার (bybohar), ব্যাক্তি (byakti)
নোটঃ
* লক্ষ করুন, "য়" লিখতেও আপনি "y" ব্যবহার করছেন। এটি য-ফলার সাথে সমস্যা তৈরী করবে
না। অভ্র ফনেটিক যেখানে যা উপযোগী তাই লিখবে।
উদাহরণঃ ব্যবহার (bybohar), নিয়ম (niyom)
* আপনি "Z" (capital) ব্যবহার করে জোরপূর্বক যে কোন স্থানে য-ফলা লিখতে পারবেন, এভাবে
উপযুক্ত স্থানে স্বরবর্ণের পরেও য-ফলা লেখা সম্ভব।
```

```
র-ফলাঃ র-ফলা লিখতে ব্যঞ্জনবর্ণের পরে ''r'' ব্যবহার করুন।
উদাহরণঃ প্রসন্ন (prosonno), প্রায় (pray), প্রতিদিন (protidin)
```

```
ম-ফলাঃ ম-ফলা লিখতে ব্যঞ্জনবর্ণের পরে "m" ব্যবহার করুন।
উদাহরণঃ পদ্মা (podma)
```

```
রেফঃ রেফ লিখতে ব্যঞ্জনবর্ণের আগে "rr" ব্যবহার করুন।
উদাহরণঃ অর্ক (orrko), আর্তনাদ (arrtonad), অর্থহীন (orrthohIn)
```

**হসন্ত**ঃ হসন্ত লিখতে দুইটি কমা ",," পরপর ব্যবহার করুন।

দাড়িঃ দাড়ি (।) লিখতে ইংরেজী Full stop "." ব্যবহার করুন।

টাকা (৮) চিহ্নঃ টাকা চিহ্ন লিখতে ইংরেজী Dollar ''\$'' চিহ্ন ব্যবহার করুন।

ডট (.) চিহ্নঃ অভ্র ফনেটিক এ শুধু ডট (.) দিয়ে আপনি দাড়ি লিখেন। এখন ডট (.) লিখতে ইংরেজী Full stop "." এর পরে Accent Key ব্যবহার করুন। অর্থাৎ ". " লিখুন। টিপসঃ অভ্র ফনেটিক এ আপনি Number Pad থেকে সরাসরি ডট (.) লিখতে পারেন। এক্ষেত্রে প্রতিবার স্বয়ংক্রিয়ভাবেই ". " লেখা হবে।

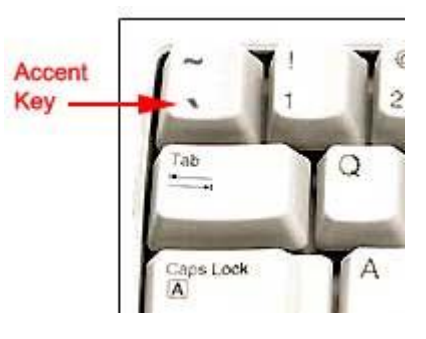

কৌলন (:) চিহ্নুঃ অভ্র ফনেটিক এ শুধু কোলন (:) দিয়ে আপনি বিসর্গ (ঃ) লিখেন। কোলনের পরে Accent Key চাপলেই তা বিসর্গ না হয়ে কোলন হয়ে যাবে। অর্থাৎ আপনাকে লিখতে হবে ":`"

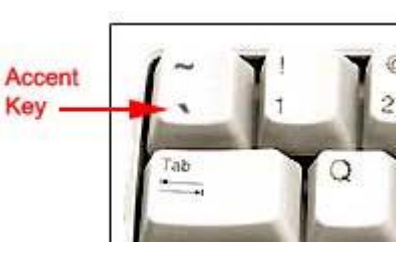

এছাড়া অন্য যেকোন যতি/ছেদ (Punctuation mark) বা অন্য কোন চিহ্ন যেমন ; ? ! () { } [] / \ + - \* % ইত্যাদি সাধারণভাবেই লেখা যাবে।

# 🌌 নিয়ম ৪: যুক্তাক্ষর/যুক্তবর্ণ লেখা-

অভ্র ফনেটিক দিয়ে যুক্তবর্ণ লিখতে আলাদা কোন নিয়ম শেখার প্রয়োজন নেই। পাশাপাশি একাধিক ব্যঞ্জনবর্ণের একসাথে উচ্চারণে যদি কোন যুক্তাক্ষর তৈরী হয় তবে অভ্র ফনেটিক তা নিজেই তৈরী করে দিবে।

উদাহরণঃ

| অক্ষর | okkhor | ব্রাহ্মণ | brahmoN |
|-------|--------|----------|---------|
| অন্ত  | onto   | লক্ষ্মী  | lokkhmi |
| বিজ্ঞ | biggo  | সম্বল    | sombol  |

বাংলায় পূর্ণ যুক্তাক্ষর এর তালিকা এবং অভ্র ফনেটিক দিয়ে কিভাবে তাদের লেখা যায় তা এই নির্দেশিকার শেষ অংশে পাবেন।

#### বিশেষ নিয়মঃ

#### একাধিক ব্যঞ্জনবর্ণকে যুক্তাক্ষর হতে না দেয়াঃ

"কান্তা", "কিন্তু" এবং "কিনতে" শব্দগুলো লক্ষ করুন। "ন" এর সাথে "ত" একটি সঠিক যুক্তাক্ষর হলেও "কিনতে", "কিনতাম", "কিনতেন" ইত্যাদি শব্দে যুক্তাক্ষর হচ্ছে না। এধরণের ক্ষেত্রে আপনাকে নিচের নিয়মে স্বয়ংক্রিয়ভাবে যুক্তাক্ষর তৈরী বন্ধ করতে হবে।

\* তুইটি ব্যঞ্জনবর্ণের মাঝখানে Accent Key ব্যবহার করলে এরা যুক্তাক্ষর হবে না। এখানে Accent Key তুইটি ব্যঞ্জনবর্ণকে আলাদা করে রাখে।

উদাহরণঃ

|     | সঠিক প্রয়োগ |         | ভুল প্রয়োগ |        | Accent Key দিয়ে<br>ঠিক করে লেখা |         | Accent | [~ ]! |
|-----|--------------|---------|-------------|--------|----------------------------------|---------|--------|-------|
| গ্ল | গ্লোব        | glOb    | আগ্লানো     | aglanO | আগলানো                           | ag`lano | Key —  | Tab   |
| ক্ট | অক্টোপাস     | okTOpas | এক্টা       | ekTa   | একটা                             | ek Ta   |        |       |

নোটঃ এ ধরণের ব্যতিক্রমী শব্দের মাঝখানে আপনাকে প্রতিবারই Accent Key লিখতে হবে তা নয়। অভ্র ফনেটিক এ Auto correct ফিচার রয়েছে, অনেকগুলো ব্যতিক্রমী শব্দ সেখানে Install করার পরই আপনি পাবেন। চাইলে সেখানে নিজের ইচ্ছেমত শব্দ যোগ করতে পারবেন অথবা বাদ দিতে পারবেন। একবার কোন শব্দ Auto correct ডিকশনারিতে যোগ করলে অভ্র ফনেটিক দ্বিতীয়বার সেই শব্দ লিখতে ভুল করবে না। Auto correct সম্পর্কে বিস্তারিত জানতে পরবর্তী অনুচ্ছেদ দেখুন। উপরোক্ত ৪টি নিয়ম পড়ে থাকলে আপনি এখন জানেন অভ্র ফনেটিক দিয়ে কিভাবে বাংলা লেখা যায়। বাজারে প্রচলিত অন্যসব ইংরেজী থেকে বাংলা লেখার উচ্চারণভিত্তিক সফটওয়্যারগুলো থেকে অভ্র ফনেটিক আপনাকে অনেক বেশি সুবিধা প্রদান করে, কেননা এর রয়েছে অসংখ্য কার্যকর ফিচার। এবার আপনি এসব সুবিধা সম্পর্কে এক এক করে জানবেন।

### 🂐 অটো কারেক্ট (Auto correct) সম্পর্কে ধারণাঃ

অভ্র ফনেটিক সম্পূর্ণ কার্যকর একটি অটো কারেক্ট সুবিধা নিয়ে এসেছে। এর অটো কারেক্ট ডিকশনারিতে আপনি প্রয়োজনমত যত ইচ্ছা শব্দ যোগ করতে পারবেন, যে কোন শব্দ যখন ইচ্ছা বাদ দিতে পারবেন, যে কোন শব্দ যখন ইচ্ছা পরিবর্তন করতে পারবেন, এমনকি চাইলে অটো কারেক্ট সুবিধাটি বন্ধও রাখতে পারবেন।

#### অটো কারেক্ট এর ব্যবহারিক প্রয়োগঃ

১) ভুল শব্দ/যুক্তাক্ষর ঠিক করাঃ মনে করুন আপনি "আমরা (amra)" লিখতে চাচ্ছেন। অভ্র ফনেটিক র-ফলার সূত্রে এটিকে লিখবে "আম্রা" (ম্র একটি সঠিক যুক্তবর্ণ, যেমন ম্রিয়মান-mriyoman)। এটি এড়ানোর জন্য আপনাকে "amra" তে m এবং r এর মাঝখানে Accent Key চাপতে হবে, অর্থাৎ লিখতে হবে "am`ra"। এধরণের ক্ষেত্রে আপনি যদি তখনই শব্দটি অটো কারেক্ট ডিকশনারিতে যোগ করে ফেলেন তবে অভ্র ফনেটিক ভবিষ্যতে আর "আমরা" লিখতে ভুল করবে না, আপনি "amra" দিয়েই প্রতিবার শব্দটি সঠিকভাবে লিখতে পারবেন।

২) ইংরেজী শব্দের একই বানানে শব্দটি বাংলায় লেখাঃ মনে করুন আপনি বাংলায় "সফটওয়্যার" লিখতে চাচ্ছেন। অভ্র ফোনেটিকের উচ্চারণভিত্তিক পদ্ধতি অনুসরণ করলে আপনাকে লিখতে হবে "sofT`OyZar", যা অনেকটাই বিরক্তিকর। আপনি যদি অটো কারেক্ট ডিকশনারিতে শব্দটি যোগ করে রাখেন তবে প্রতিবার "software" লিখেই আপনি বাংলা "সফটওয়্যার" শব্দটি পাবেন।

৩) বড় কয়েকটি শব্দকে একটি মাত্র শব্দ ব্যবহার করে সংক্ষেপে ও দ্রুত লেখাঃ আপনার পুরো নাম যদি হয় ''এনামুল হক চৌধুরী (enamul hok chOUdhuri)'' তবে আপনি চাইলে অটো কারেক্ট সুবিধা ব্যবহার করে শুধু ''এনাম (enam)'' লিখে প্রতিবার আপনার পুরো নামটি পেতে পারেন।

অথবা, ইন্টারনেটে চ্যাট (Chat) করার সময় আমাদের খুব দ্রুত লিখতে হয়। আপনি কারো সাথে বাংলায় চ্যাট করতে চাইলে বেশি ব্যবহৃত শব্দগুলোর বাংলা অর্থ অটো কারেক্ট ডিকশনারিতে যোগ করতে পারেন। যেমন, আপনি "brb" শব্দের অটো কারেক্ট "একটু অপেক্ষা করুন" অথবা "একটু পরেই আসছি" বাক্যটি দিয়ে করতে পারেন, এভাবে কোন অতিরিক্ত পরিশ্রম ছাড়াই আপনার বক্তব্য অনেক স্পষ্ট ও দৃষ্টিনন্দন হয়। আপনি অভ্র কীবোর্ড এর টপ বার থেকে অটো কারেক্ট ডিকশনারিতে প্রবেশ করতে পারেন।

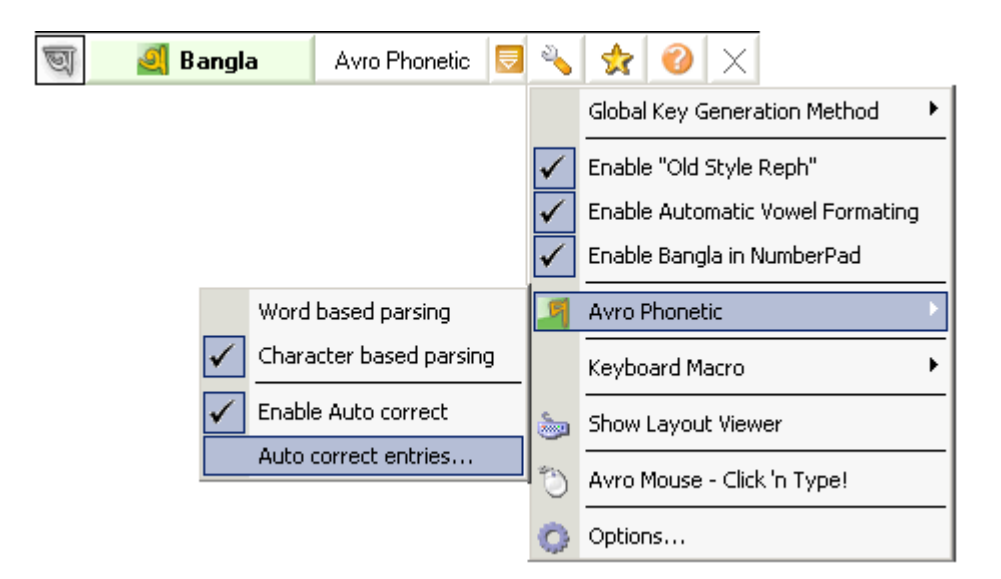

অথবা, অভ্র কীবোর্ড এর কনফিগারেশন উইন্ডো থেকে অটো কারেক্ট ডিকশনারিতে প্রবেশ করতে পারেন।

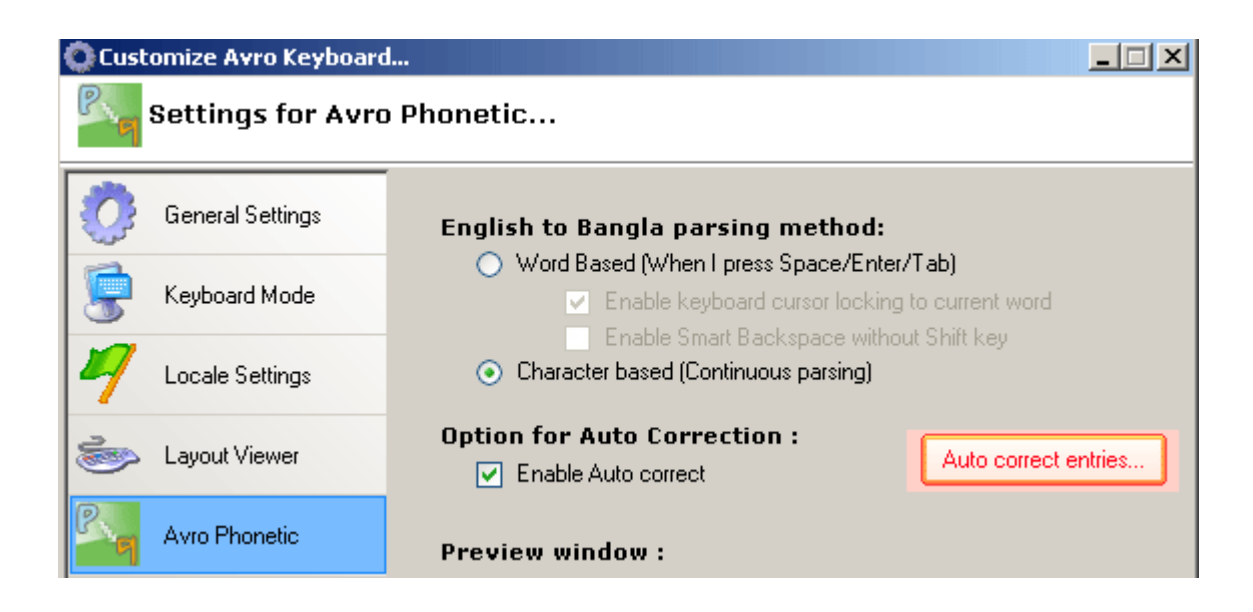

এভাবে অটো কারেক্ট ডিকশনারি খোলার পর এটি নিচের মত একটি সহজবোধ্য উইন্ডো নিয়ে আসবে।

| 🥑 Auto Correct Entries | for Avro Phonetic 💶 🖾 🔀 |
|------------------------|-------------------------|
| Replace:               | With:                   |
| khoma                  | kkhoma                  |
| Preview                |                         |
| খমা                    | কমা                     |
| <u>C</u> lear Textbox  | ete Selected            |
| Replace:               | With 🔺                  |
| khoma                  | kkhoma                  |
| khoti                  | kkhoti                  |
| khotibriddhi           | kkhotibrriddhi          |
| khotibrriddhi          | kkhotibrriddhi          |
| khotikor               | kkhotikor               |
| khulbe                 | khul`be 🔤               |
| khulben                | khul`ben 👘 👘            |
| khulbO                 | khul`bO                 |
| khullam                | khul`lam 👘 👘            |
| khulle                 | khul`le                 |
| khullen                | khul`len                |
| khulli                 | khulli 🗾                |
| Show on top            | Total entries : 482     |
|                        | Save Close              |

Replace বক্সে আপনি যা লিখবেন অভ্র ফনেটিক সেই শব্দটি With বক্সের লেখা দিয়ে প্রতিষ্থাপন করবে। যেমন, Replace বক্সে "amra (আম্রা)" এবং With বক্সে "am`ra (আমরা)" লিখলে আপনি প্রতিবার "amra" লিখেই "আমরা" শব্দটি পেতে পারেন।

\* নতুন শব্দ যোগ করাঃ Replace বক্সে লিখুন যে শব্দটি আপনি প্রতিস্থাপন করতে চান, এরপর With বক্সে শব্দটি অন্য যে শব্দ দিয়ে পরিবর্তন করতে চান তা লিখুন। এরপর Add/Update বাটনে ক্লিক করলে শব্দটি লিস্টে যোগ হবে। পরিবর্তিত ডিকশনারিটি সেভ করার জন্য Save বাটনে ক্লিক করুন।

\* পুরানো শব্দে পরিবর্তন আনাঃ শব্দটি লিস্ট থেকে খুঁজে বের করে সিলেক্ট করুন। এবার Replace এবং With বক্সে লিখুন যে পরিবর্তন আনতে চান। এরপর Add/Update বাটনে ক্লিক করলে শব্দটি লিস্টে Update হবে। পরিবর্তিত ডিকশনারিটি সেভ করার জন্য Save বাটনে ক্লিক করুন।

\* কোন শব্দ ডিলিট করাঃ শব্দটি লিস্ট থেকে খুঁজে বের করে সিলেক্ট করুন। এবার Delete Selected বাটনে ক্লিক করলে শব্দটি মুছে যাবে। পরিবর্তিত ডিকশনারিটি সেভ করার জন্য Save বাটনে ক্লিক করুন। প্রেই ভাবে ইংরেজী থেকে বাংলা করার সুবিধা - কোন শব্দ লেখা শেষে একবারে ইংরেজী থেকে বাংলা করা, অথবা অনবরত বাংলায় লিখে যাওয়াঃ

মনে করুন আপনি ফনেটিক পদ্ধতিতে বাংলায় ''আকাশ (akash)'' লিখতে চাচ্ছেন। আপনি দুইভাবে শব্দটি বাংলায় লিখতে চাইতে পারেন,

১) ইংরেজীতে ''akash'' লেখা শেষ হওয়ার পর আপনি Space / Enter / Tab চেপে শব্দটি বাংলায় বর্ণান্তর করতে চাইতে পারেন। এভাবে ইংরেজীতে আপনি কী লিখছেন দেখতে সুবিধা হয়।

২) আপনি চাইতে পারেন যে "a", "k", "a", "s", "h" বর্ণগুলো একে একে লিখে যাবেন এবং তা বাংলায় লেখা হতে থাকবে। এভাবে দ্রুত লেখা যায় এবং সাথে সাথে ভুল সংশোধন করা যায়।

বর্ণান্তর পদ্ধতি যাই হোক, বাজারে প্রচলিত অন্যসব উচ্চারণভিত্তিক বাংলা লেখার সফটওয়্যারগুলো উপরের যেকোন *একটি* পদ্ধতি সাপোর্ট করে। অভ্র ফনেটিক এ আমরা *ভুইটি* পদ্ধতিরই সাপোর্ট রেখেছি, আপনি আপনার পছন্দমত যেকোনটি ব্যবহার করতে পারেন।

#### <u>পদ্ধতি দুইটির তুলনামূলক বর্ণনাঃ</u>

#### ۵) "Word Based Parsing":

আপনি যা টাইপ করতে থাকবেন অভ্র ফনেটিক তা ইংলিশেই রাখবে, Space/Enter/Tab চাপলে ইংলিশ শব্দটি মুছে দিয়ে সেটির উচ্চারণভিত্তিক বাংলা শব্দটি লিখবে। এ পদ্ধতিতে কোন শব্দ এডিটিং/ ভুল সংশোধনে আপনি সর্বোচ্চ সুবিধা পাবেন। যেমন-

#### \* <u>কীবোর্ড কার্সর লক করাঃ</u>

একটি শব্দ টাইপ করার সময় অভ্র ফনেটিক আপনার কীবোর্ড ভিত্তিক কার্সর মুভমেন্ট নিয়ন্ত্রণ করতে সক্ষম।

"Enable keyboard cursor locking to current word" অপশনটি সিলেক্ট করা থাকলে কার্সর শব্দের বাইরে চলে যেতে পারে এমন কীস্ট্রোক অভ্র ফনেটিক ব্লক করে দিবে।

যেমন, আপনি কোন শব্দ লেখার সময় Up Arrow, Down Arrow, Page Up, Page Down, Insert এইসব কীগুলো অকেজো হয়ে যাবে। Home কী চাপলে লাইনের শুরুতে কার্সর যাবে না, শব্দের শুরুতে গিয়েই থেমে যাবে, End কী চাপলে লাইনের শেষে কার্সর যাবে না, শব্দের শেষে গিয়েই থেমে যাবে। Right Arrow এবং Left Arrow আপনি ততক্ষনই চাপতে পারবেন যতক্ষন কার্সর শব্দের বাইরে। চলে না যাচ্ছে।

ব্যাখ্যা এবং প্রয়োজনীয়তাঃ আপনি যখন একটি শব্দ টাইপ করছেন তখন অভ্র ফনেটিক শুধু আপনি কি টাইপ করছেন তাই না, কোথায় টাইপ করছেন অর্থাৎ কার্সরের অবস্থানও লক্ষ করতে থাকে। আপনার টাইপ করা শব্দটির শেষ অবস্থা জানতে এটি প্রয়োজন।

উদাহরণস্বরূপ বলা যায়, আপনি প্রথমে লিখতে পারেন "bangladesh", এরপর শব্দটির মাঝখানে কার্সর নিয়ে যেতে পারেন, অসংখ্যবার Backspace/Delete চাপতে পারেন, সেইসাথে সেখানে নতুন কিছু লিখতে পারেন। হয়তো শেষ পর্যন্ত আপনার শব্দটির অবস্থা দাঁড়াবে "Dhaka"। প্রাথমিকভাবে লেখা "bangladesh" থেকে যা পুরোপুরি ভিন্ন। লক্ষ করুন, পুরো কাজটাই আপনি অভ্র কীবোর্ডের বাইরে করছেন, তারপরেও শব্দটি যে শেষ পর্যন্ত "Dhaka" অভ্র কীবোর্ড তা বুঝতে পারবে এবং এখন আপনি Space/Enter/Tab চাপলে "ঢাকা" লেখা হবে।

মনে রাখবেন, অভ্র ফনেটিক ততক্ষণই একটি শব্দ মনিটর করতে থাকে যতক্ষণ কার্সর শব্দটির বাইরে না যায়। কোন শব্দ লেখা অবস্থায় ভুলবশতঃ আপনি যদি Home কী চেপে ফেলেন, অভ্র ফনেটিক কার্সর শব্দের বাইরে চলে গেছে ধরে নিয়ে আপনার টাইপ করা শব্দটি নিজের মেমরী থেকে মুছে ফেলবে এবং নতুন একটি শব্দের জন্য অপেক্ষা করতে থাকবে। এ অবস্থায় Space/Enter/Tab চাপলে টাইপ করা শব্দটি আর বাংলা হবে না।

এধরণের দূর্ঘটনাবশতঃ কার্সরের শব্দের বাইরে চলে যাওয়া ঠেকাতে "Enable keyboard cursor locking to current word" অপশনটি অন করতে পারেন।

নোটঃ অভ্র ফনেটিক দিয়ে বাংলা লেখার সময় কার্সর সরানোর কাজে অবশ্যই কীবোর্ড ব্যবহার করুন। মাউস দিয়ে ক্লিক করে অন্য কোন জায়গায় কার্সর সরালে অভ্র ফনেটিক সেটা অনুসরণ করতে পারবে না।

"Enable keyboard cursor locking to current word" অপশনটি অন করে রাখা অবস্থায় আপনি নিশ্চিন্তে Home, End, Arrow Keys ইত্যাদি কী ব্যবহার করতে পারেন কার্সর সরানোর কাজে।

#### \* <u>"Smart Backspace</u>" সুবিধাঃ

"Smart Backspace" Word Based Parsing এর ক্ষেত্রে সহজে ভুল সংশোধনের একটি সুবিধা।

মনে করুন আপনি "ইন্ডিয়া" লিখতে চাচ্ছেন। আপনি ভুল করে "india" টাইপ করায় Space চাপার পর দেখলেন এটি "ইন্ডিয়া" না হয়ে "ইন্দিয়া" হয়ে গেছে। সেক্ষেত্রে আপনার পুরো শব্দটি ডিলিট করে নতুন করে লেখার প্রয়োজন নেই। Shift+Backspace চাপুন (অথবা "Enable Smart Backspace without Shift key" অপশনটি অন থাকলে শুধু Backspace চাপুন), বাংলা "ইন্দিয়া" শব্দটি মুছে গিয়ে আপনার টাইপ করা ইংলিশ "india" শব্দটি চলে আসবে। এখন আপনি "india" শব্দে প্রয়োজনমত পরিবর্তন করে "inDia" লেখার পর আবার Space চাপলেই কাজ্ফিত "ইন্ডিয়া" শব্দটি চলে আসবে।

নোটঃ "Smart Backspace" সুবিধাটি আপনাকে Space/Enter/Tab চাপার পরপরই নিতে হবে। নতুন শব্দ টাইপ করা শুরু করলে আগের শব্দের জন্য <sub>"</sub>Smart Backspace" সুবিধাটি আপনি আর পাবেন না।

#### २) "Character Based (Continuous Parsing)":

আপনি যেকোন কিছু টাইপ করার সাথে সাথে অভ্র ফনেটিক নিয়ম অনুযায়ী তা বাংলা করতে থাকবে। এক্ষেত্রে ইংলিশ থেকে বাংলা লেখা আনার জন্য Space/Enter/Tab চাপার কোন প্রয়োজন নেই।

নোট ১: Character Based (Continuous Parsing) এ আপনি "Smart Backspace" অথবা "Keyboard cursor locking" সুবিধা পাবেন না। এক্ষেত্রে টাইপিং এ কোন ভুল করলে সাথে সাথেই Backspace চেপে ভুল সংশোধন করে আপনাকে লিখে যেতে হবে। এবং "Keyboard cursor locking" সুবিধা না থাকায় Backspace ছাড়া অন্য কোনভাবে কার্সর সরালে অভ্র ফনেটিক আপনার বর্তমান শব্দটি টাইপ করা শেষ হয়ে গেছে ধরে নিয়ে নতুন শব্দের জন্য অপেক্ষা করতে থাকবে।

# 🂐 Preview Window দেখার সুবিধাঃ

অভ্র ফোনেটিকে আপনি কি লিখছেন দেখার জন্য "Preview Window" পাবেন। ছোউ এই উইন্ডোটি আপনার সুবিধার জন্য যেখানে লিখছেন সেইখানে কীবোর্ড কার্সর (Caret) এর ঠিক নিচেই থাকবে। তবে আপনি চাইলে এটাকে যেকোন স্থানে রাখতে পারবেন, এমনকি এটাকে বন্ধও রাখতে পারবেন (Customizing Avro Keyboard নামক নির্দেশিকাটি দ্রষ্টব্য)।

১) "Word Based Parsing" মোড এ Preview Window: যেহেতু এই পদ্ধতিতে আপনি পুরো ইংরেজী লেখা শেষ করে Space/Enter/Tab চেপে বাংলা আনেন, Preview Window Space/Enter/Tab চাপার আগেই সর্বক্ষণ দেখাতে থাকবে বাংলায় শব্দটি কেমন দাঁড়াচ্ছে।

| Ď Untitled - Notepad                      |  |  |  |  |  |  |  |
|-------------------------------------------|--|--|--|--|--|--|--|
| File Edit Format View Help                |  |  |  |  |  |  |  |
| bangladesh                                |  |  |  |  |  |  |  |
| বাংলাদেশ                                  |  |  |  |  |  |  |  |
| Preview window in Word Based Parsing mode |  |  |  |  |  |  |  |

২) "Character Based Parsing" মোড এ Preview Window: যেহেতু এই পদ্ধতিতে অনবরত বাংলা লেখা হতে থাকে, শব্দটি আপনি ইংরেজীতে ঠিক কিভাবে টাইপ করলেন Preview Window তাই দেখাবে।

| Ď Untitled - Notepad                           |      |        |      |      |
|------------------------------------------------|------|--------|------|------|
| File                                           | Edit | Format | View | Help |
| বাং                                            | গাদে | ণ      |      |      |
| bangladesh                                     |      |        |      |      |
| Preview window in Character Based Parsing mode |      |        |      |      |

# 🂐 বাংলা যুক্তাক্ষর/যুক্তবর্ণের তালিকাঃ

(মূল উৎসঃ বাংলা একাডেমী ঢাকা\*\*\*)

| যুক্তাক্ষর | অভ্র ফোনেটিকের বর্ণান্তর পদ্ধতি | যুক্তাক্ষর | অভ্র ফোনেটিকের বর্ণান্তর পদ্ধতি |
|------------|---------------------------------|------------|---------------------------------|
| र          | kk                              | গু         | gn                              |
| ন্থ        | kT                              | গ্ন্য      | gny,gnZ                         |
| ক্ত        | kt                              | গ্ব        | gw                              |
| শ্         | ktr                             | গা         | gm                              |
| ক্ব        | kw                              | গ্য        | gy,gZ                           |
| কা         | km                              | গ্র        | gr                              |
| ক্য        | ky, kZ                          | গু         | gl                              |
| ক্র        | kr                              |            |                                 |
| ক্ল        | kl                              | হু         | ghn                             |
| ক্ষ        | kkh, kx                         | ঘ্য        | ghy,ghZ                         |
| ক্ষ        | kkhw,kxw                        | ঘ্র        | ghr                             |
| ক্ষ        | kkhN,kxN                        |            |                                 |
| ক্ষ্ম      | kkhm,kxm                        | ক্ষ        | nk,Ngk                          |
| ক্ষ্য      | kkhy,kxy,kkhZ,kxZ               | ক্ষ্য      | nky,Ngky,nkZ,NgkZ               |
| ক্স        | ks                              | ভক্ষ       | Ngkkh,Ngkx                      |
|            |                                 | ঙ্খ        | Ngkh                            |
| খ্য        | khy,khZ                         | ञ्         | Ngg                             |
| খ্র        | khr                             | ञ्         | Nggy,NggZ                       |
|            |                                 | ঙ্ঘ        | Nggh                            |
| হণ         | gN                              | জ্য্য      | Ngghy,NgghZ                     |
| ৰ্ষা       | gdh                             | ঙ্ঘ        | Ngghr                           |

| জ্ম   | Ngm           | যি          | Tw      |
|-------|---------------|-------------|---------|
|       |               | ট্য         | Tm      |
| চ্চ   | cch,chch      | যে          | Ty,TZ   |
| ঙ্থ   | cchh,chchh    | <u>ह</u> ्य | Tr      |
| ঙুর   | cchhw,chchhw  |             |         |
| স্থি  | cchhr,chchhr  | ডড          | DD      |
| চন্ত  | cNg,chNG      | ড্য         | Dy,DZ   |
| চ্য   | cy,cZ,chy,chZ | চ্য         | Dr      |
|       |               |             |         |
| জ্জ   | jj            | যে          | Dhy,DhZ |
| জ্জ্ব | jjw           | দ্র         | Dhr     |
| জ্ব   | jjh           |             |         |
| ন্ত   | gg,jNG        | ন্ট         | NT      |
| জ্ব   | jw            | ર્જ         | NTh     |
| জ্য   | jy,jZ         | ଞ           | ND      |
| জ্ব   | jr            | ণ্ড্য       | NDy,NDZ |
|       |               | <u></u>     | NDr     |
| প্থ   | nch,NGch      | ণ্য         | NDh     |
| જી    | nchh,NGchh    | হ           | Nn      |
| જી    | nj,NGj        | ର୍ଷ         | Nw      |
| এণ্ড  | njh,NGjh      | ণা          | Nm      |
|       |               | ণ্য         | Ny,NZ   |
| র্ঘ   | TT            |             |         |

| ন্ত        | tt      | ধ            | dhn       |
|------------|---------|--------------|-----------|
| তৃ         | ttw     | ধ্ব          | dhw       |
| হা         | tth     | ধ্য          | dhm       |
| র          | tn      | ধ্য          | dhy,dhZ   |
| র্ তি      | tw      | ধ            | dhr       |
| ত্য        | tm      |              |           |
| ত্য্য      | tmy,tmZ | ন্ট          | nT        |
| ত্য        | ty,tZ   | ষ্ঠ          | nTh       |
| ত্র        | tr      | ন্ড          | nD        |
| প্থ        | thw     | ন্ত          | nt        |
| থ্য        | thy,thZ | ন্তু         | ntw       |
| প্র        | thr     | ন্ত্য        | nty,ntZ   |
|            |         | ন্ত্র        | ntr       |
| দ্দা       | dg      | হ            | nth       |
| দ্ব        | dgh     | ন্দ          | nd        |
| m          | dd      | न्मु         | ndy,ndZ   |
| <b>k</b> ∕ | ddw     | ন্দ্ব        | ndw       |
| দ্বি       | ddh     | ন্দ্র        | ndr       |
| দ্ব        | dw      | ন্ধ          | ndh       |
| দ্ভ        | dv,dbh  | <b>ন্ব্য</b> | ndhy,ndhZ |
| দা         | dm      | স্থ্র        | ndhr      |
| দ্য        | dy,dZ   | ন            | nn        |
| দ          | dr      | ম্ব          | nw        |

| ন্ম          | nm     | ভ্য         | vy,vZ,bhy,bhZ         |  |
|--------------|--------|-------------|-----------------------|--|
| ন্য          | ny,nZ  | অ           | vr,bhr                |  |
| ন্স          | ns     |             |                       |  |
|              |        | ম্প         | mth                   |  |
| প্ট          | рТ     | ਸ਼          | mn                    |  |
| প্ত          | pt     | الاحد       | mp                    |  |
| পু           | pn     | ম্প্র       | mpr                   |  |
| প্প          | рр     | नइप्र       | mf,mph                |  |
| প্য          | py,pZ  | ম্ব         | mb,mw                 |  |
| প্র          | pr     | रु          | mv,mbh                |  |
| মু<br>মু     | pl     | ਬ           | mvr,mbhr              |  |
| <i>প</i> ন্স | ps     | ম্ব         | mm                    |  |
|              |        | ম্য         | my,mZ                 |  |
| ফ্র          | fr,phr | ম           | mr                    |  |
| হ্ল          | fl,phl | 뇞           | ml                    |  |
|              |        |             |                       |  |
| ক্ত          | bj     | য্য         | zy,zZ                 |  |
| ব্দ          | bd     |             |                       |  |
| ৰ্ধ          | bdh    | ৰ্ক,ৰ্খ,ৰ্গ | rrk,rrkh,rrg          |  |
| ব্ব          | bb     | ৰ্ক্য, খ্য  | rrky,rrkZ,rrkhy,rrkhZ |  |
| ব্য          | by,bZ  |             |                       |  |
| ব্র          | br     | ক্ষ         | lk                    |  |
| হু           | bl     | ল্গ         | lg                    |  |

| ল্ট         | lT              |  |
|-------------|-----------------|--|
| જી          | lD              |  |
| ল্ফ         | ldh             |  |
| ল্প         | lp              |  |
| ন্থ         | lb,lw           |  |
| ল্ভ         | lv,lbh          |  |
| লা          | lm              |  |
| ল্য         | ly,lZ           |  |
| য়ুত্র      | 11              |  |
|             |                 |  |
| <b>ج</b> ر  | shc,shch,Sc,Sch |  |
| ঙ্গ         | shchh,Schh      |  |
| <u>s</u>    | sht,St          |  |
| x.          | shn,Sn          |  |
| AN<br>A     | shw,Sw          |  |
| )<br>La     | shm,Sm          |  |
| <b>x</b>  J | shy,shZ,Sy,SZ   |  |
| শ্          | shr,Sr          |  |
| e<br>K      | shl,Sl          |  |
|             |                 |  |
| ষ্ঠ         | Shk             |  |
| ক্ত         | Shkr            |  |
| ଔ           | ShT             |  |

| ষ্ট্য       | ShTy,ShTZ   |  |
|-------------|-------------|--|
| ্যৃহ্য      | ShTr        |  |
| ষ্ঠ         | ShTh        |  |
| ष्ठेर       | ShThy,ShThZ |  |
| <b>ম্</b> ও | ShN         |  |
| لكيع        | Shp         |  |
| ष्ट्र       | Shpr        |  |
| ব্যু        | Shph,Shf    |  |
| ম্ব         | Shw         |  |
| ষ্ম         | Shm         |  |
|             |             |  |
| ক্ষ         | sk          |  |
| ব্ৰু        | skr         |  |
| স্থ         | sT          |  |
| স্থ্য       | sTr         |  |
| স্থ         | skh         |  |
| স্ত         | st          |  |
| মূহ<br>হ    | stw         |  |
| স্ত্য       | sty,stZ     |  |
| <u>ষ্</u>   | sth         |  |
| স্থ্য       | sthy,sthZ   |  |
| স্ব         | sn          |  |
| بلايحد      | sp          |  |

| স্ফ      | sf,sph |  |
|----------|--------|--|
| স্ব      | SW     |  |
| স্ম      | sm     |  |
| স্য      | sy,sZ  |  |
| স্র      | sr     |  |
| স্লু     | sl     |  |
| ক্ষু     | skl    |  |
|          |        |  |
| <u> </u> | hN     |  |
| হ্ন      | hn     |  |
| হ্ব      | hw     |  |
| ক্ষা     | hm     |  |
| হ্য      | hy,hZ  |  |
| হ        | hr     |  |
| হল       | hl     |  |
| হ        | hrri   |  |

(\*\*\* মূল অভিধানে [ফেব্রুয়ারী ২০০৩ সংস্করণ] বাংলা যুক্তাক্ষরের তালিকা আমার কাছে সম্পূর্ণ মনে হয় নি। অভিধানের বাইরে থেকেও কিছু যুক্তাক্ষর এই তালিকায় যোগ করা হল। এই যুক্তাক্ষরগুলোর অস্তিত্ব বাংলায় আছে, এ ব্যাপারে নিশ্চিত হয়ে তবেই কাজটি করা হয়েছে। এই তালিকার বাইরে বাংলা যুক্তাক্ষরের খোঁজ কেউ জানলে অনুগ্রহ করে যদি যোগাযোগ করেন তাহলে কৃতজ্ঞ থাকব।

> - Mehdi Hasan Khan Contact : <u>mhasan@omicronlab.com</u> (03/02/2006 4:33:10 AM))